Автор: 27.10.14 00:40 -

|            | 27/10/2014 Реклам                                                  |                           |  |
|------------|--------------------------------------------------------------------|---------------------------|--|
| 5 SOFTWARE | Защита Microsoft Hyper-V<br>No.1 в мире<br>Попробовать бесплатно ⊙ | Windows<br>Generalization |  |

Пост:

Некоторое время назад мы писали о <u>технологии VMware vFlash</u> (она же Virtual Flash), которая позволяет использовать высокопроизводительные накопители SSD ( <u>вот тут</u>

- о производительности) для решения двух важных задач:

- Предоставление виртуальным машинам дополнительного места, в которое будут свопиться страницы памяти в случае недостатка ресурсов на хосте (это намного более производительно, чем свопить на обычный HDD-диск). Эта техника называется Virtual Flash Host Swap и пришла на смену механизму <u>Swap to SSD</u>.

- Прозрачное встраивание в поток ввода-вывода на хосте между виртуальными машинами и хранилищами, что позволяет существенно ускорить операции чтения данных виртуальных дисков. Называется это VMware Flash Read Cache (vFRC).

Ниже мы вкратце расскажем о настройке этих двух механизмов через VMware vSphere Web Client (в обычном C#-клиенте этого, к сожалению, нет). Если что, более подробно о технике vFRC можно почитать по этой ссылке.

Итак, в vSphere Web Client переходим на вкладку "Manage" для нужного хоста, далее в разделе "Settings" выбираем пункт "Virtual Flash Resource Management". Это кэш, который мы добавляем для того, чтобы в случае нехватки места, его могли использовать виртуальные машины, чтобы не свопить данные на медленный магнитный диск, кроме того он же будет использоваться для целей vFRC.

Нажимаем Add Capacity:

Автор: 27.10.14 00:40 -

| 🔹 vCenter 🕨 🕤 耳                                                                                                    | esxi2.lab.local Actions -                                                                                                    |                                                                                                    |  |  |
|----------------------------------------------------------------------------------------------------|----------------------------------------------------------------------------------------------------|----------------------------------------------------------------------------------------------------|--|--|
| Image: Image: Image | Getting Started Summary Monitor Manage Related Obje                                                                                                    | octs                                                                                                    |  |  |
| <ul> <li>➡ DC1</li> <li>♥ VDIcluster</li> <li>➡ esxi1.lab.local</li> <li>▲ esxi2.lab.local</li> <li>▲ AD1</li> <li>▲ AD1</li> <li>▲ vCenter Appliance</li> <li>➡ w2kR2 Template</li> </ul>                                                                                                    | Settings       Networking       Storage       Alarm Definitions       Tags       Period         **       Power Management       *       *       Virtual Flash Resource M       Use SSD devices connected for resource. After you create the space for virtual flash host swere         System Resource Allocation       System Swap       *       Capacity         * Hardware       Processors       Cache       File System | Alarm Definitions       Tags       Permissions         Virtual Flash Resource M       Add Capacity       Re         Use SSD devices connected to your host to set up a vir resource. After you create the resource, it can be used is space for virtual flash host swap cache or to configure Flash Read Cache for virtual disks.       Capacity         Capacity       Capacity for virtual Flash Read       Cache         File System       File System |  |  |
|                                                                                                    | Memory<br>Graphics<br>Power Management<br>✓ Virtual Flash Resource<br>Management<br>Virtual Flash Host Swap<br>Cache Configuration                                                                                                    | Capacity<br>st is empty.                                                                                                    |  |  |

Ваютраена дискоудот средетый будем использовать как Host Swap и нажимаем "Ок" (все

| elect one or more eligible SSD devices. Hosts appear in the list only if they<br>SD devices. | are configured for virtual flash and h | ave eli |
|----------------------------------------------------------------------------------------------|----------------------------------------|---------|
| The selected SSD devices will be formatted so that the virtual flash reso<br>be erased.      | urce can use them. All existing data   | on the  |
| Select All                                                                                   | Q Filter                               |         |
| lame                                                                                         | Capacity                               |         |
| <ul> <li>esxi2.lab.local</li> </ul>                                                          |                                        |         |
| 🖋 🗹 🚐 Local VMware, Disk (mpx.vmhba1:C0:T1:L0)                                               | 15.00 GB                               |         |
|                                                                                              |                                        |         |
|                                                                                              |                                        |         |
|                                                                                              |                                        |         |
|                                                                                              |                                        |         |
|                                                                                              |                                        |         |
|                                                                                              |                                        |         |
|                                                                                              |                                        |         |
|                                                                                              |                                        |         |
|                                                                                              |                                        |         |
|                                                                                              |                                        |         |
| M                                                                                            |                                        | 2 iter  |

Автор: 27.10.14 00:40 -

| 🕯 vCenter 🛛 🕨 🖡                              | esxi2.lab.local Actions *                                                 |                                                                             |                                                                                                    |                |               |  |
|----------------------------------------------|---------------------------------------------------------------------------|-----------------------------------------------------------------------------|----------------------------------------------------------------------------------------------------|----------------|---------------|--|
|                                              | Getting Started Summary I                                                 | Monitor Manage                                                              | Related Objects                                                                                                    |                |               |  |
| → P mngtvCenter<br>→ P DC1<br>→ W VDIcluster | Settings Networking Storag                                                | ge Alarm Definitions                                                        | Tags Permissio                                                                                                    | ons            |               |  |
| esxi1.lab.local                              | 44                                                                        | ↔ Virtual Flash Resource M Add                                              |                                                                                                    |                |               |  |
| AD1<br>VCenter Appliance<br>W2kR2 Template   | Power Management<br>Advanced System Settings<br>System Resource Allocatio | Use SSD device<br>resource. After ye<br>space for virtual<br>Flash Read Cac | SD devices connected to your host to set up a virtua<br>ce. After you create the resource, it can be used to a<br>for virtual flash host swap cache or to configure virt<br>Read Cache for virtual disks. |                |               |  |
|                                              | System Swap                                                               | ▶ Capacity                                                                  | ▶ Capacity                                                                                                    |                | B free out of |  |
|                                              | ✓ Hardware<br>Processors                                                  | Capacity for v<br>Cache                                                     | virtual Flash Read                                                                                                    | 13.87 GI<br>GB | B free out of |  |
|                                              | Memory                                                                    | File System                                                                 | File System                                                                                                    |                |               |  |
|                                              | Graphics<br>Power Management<br>Virtual Flash                             | Device Backing                                                              | Device Backing                                                                                                    |                |               |  |
|                                              | Virtual Flash Resource                                                    | Name                                                                        | Name                                                                                                    |                | Capacity      |  |
|                                              | Management<br>Virtual Flash Host Swap<br>Cache Configuration              | Local VMware,                                                               | Disk ( <mark>mpx.vmhba</mark> 1:                                                                                                    | C0:T1:L        | 15.00 GB      |  |

Настрания унирактивания в страний в страний в

| vmware <sup>,</sup> vSphere Web C                             | lient 🔒 🕑 I root@localos 🗸                                                                                                    |
|---------------------------------------------------------------|----------------------------------------------------------------------------------------------------|
| 🗘 vCenter 🕨 🔊 🖡                                               | Resxi2.lab.local Actions -                                                                                                    |
|                                                               | Getting Started Summary Monitor Manage Related Objects                                                                                                    |
| ✓ Image Manager Center ✓ Image DC1 ✓ Image VDIcluster         | Settings Networking Storage Alarm Definitions Tags Permissions                                                                                                    |
| <ul> <li>vCenter Appliance</li> <li>w2kR2 Template</li> </ul> | <ul> <li>Virtual Flash Host Swap Cache Configuration</li> <li>Virtual Flash Host Swap Cache: 0.00 GB</li> <li>Virtual Flash Host Swap Cache: 0.00 GB</li> <li>Virtual Flash Host Swap Cache: 0.00 GB</li> <li>Virtual Flash Host Swap Cache: 0.00 GB</li> </ul> |
|                                                               |                                                                                                    |
| esxi2.lab.local - Co                                          | onfigure Virtual Flash Host Swap Cache                                                                                                    |
| Enable virtual flash                                          | host swap cache                                                                                                    |
| e Virtual Flash Host                                          | Swap Cache: 8 🗸 GB 🚽                                                                                                    |
| y                                                             | Current value: 0.00 B                                                                                                    |
| 3                                                             | Minimum: 1.00 GB                                                                                                    |
|                                                               | Maximum: 13.00 GB                                                                                                    |
|                                                               | OK Cano                                                                                                    |
|                                                               |                                                                                                    |

| Virtual Hardware V/M Options    | SDBS Bulas v/an Ontions                                                                                                    |                                                                                                    |
|---------------------------------|----------------------------------------------------------------------------------------------------|----------------------------------------------------------------------------------------------------|
| vinual Hardware VM Options      | SDRS Rules VApp Options                                                                                                    |                                                                                                    |
| S 👻 🚍 *Hard disk 1              | 40 GB 👻                                                                                                    | nt Ta                                                                                                    |
| Maximum Size                    | 65.12 GB                                                                                                    | unnin                                                                                                    |
| VM storage policy               | None 🗸 🕜                                                                                                    |                                                                                                    |
| Туре                            | Thin provision                                                                                                    |                                                                                                    |
| Disk File                       | [Local VMFS] w2kR2 Template/w2kR2<br>Template.vmdk                                                                                                    |                                                                                                    |
| Shares                          | Normal 👻 1000                                                                                                    |                                                                                                    |
| Limit - IOPs                    | Unlimited                                                                                                    | -                                                                                                    |
| Virtual Flash Read Cache<br>(*) | 5 GB 🔹 Advanced                                                                                                    |                                                                                                    |
| Virtual Device Node             | SCSI(0:0) Hard disk 1                                                                                                    |                                                                                                    |
| Disk Mode                       | <ul> <li>Dependent</li> <li>Dependent disks are included in snapshots.</li> </ul>                                                                                                    | empl                                                                                                    |
| ur<br>et                        |                                                                                                    | it Sett<br>ual M                                                                                                    |
| New device:                     | Select 🔻 Add                                                                                                    | ual M                                                                                                    |
|                                 | Virtual Hardware     VM Options       S     * Hard disk 1       Maximum Size       VM storage policy       Type       Disk File       Shares       Limit - IOPs       Virtual Flash Read Cache       (*)       Virtual Device Node       Disk Mode | Virtual Hardware VM Options SDRS Rules vApp Options   S * Hard disk 1 40 • GB   Maximum Size 65.12 GB   VM storage policy None   Type Thin provision   Disk File [Local VMFS] w2kR2 Template/w2kR2   Template.vmdk Shares   Normal • 1000   Limit - IOPs Unlimited   Virtual Flash Read Cache 5   (*) GB   Virtual Flash Read Cache 5   GB • Advanced |

| /irtual Hardware VM O                     | ptions                                                                            | SDRS F      | Rules    | vApp Options       |
|-------------------------------------------|-----------------------------------------------------------------------------------|-------------|----------|--------------------|
| CPU                                       |                                                                                   | 1           |          | - 0                |
| • 🌆 Memory                                |                                                                                   | 4096        |          | - MB -             |
| 🕶 🛄 *Hard disk 1                          |                                                                                   | 40          |          | GB                 |
| Maximum Size                              |                                                                                   | 65.12 GB    |          |                    |
| VM storage policy_                        |                                                                                   | None        | 2        | . 0                |
| Туре                                      | Virtual Flash Read Cache Settings ? (*)                                           |             |          |                    |
| Disk File                                 | En                                                                                | able virtua | al Flasi | h Read Cache       |
| Shares                                    | Res                                                                               | ervation    | 5        | GB                 |
| Limit - IOPs                              | Bloc                                                                              | k Size      | 8        | ▼ KB               |
| Virtual Flash Rea<br>(*)                  |                                                                                   |             |          | OK Cancel Advanced |
| Virtual Device Node SCSI(0:0) Hard disk 1 |                                                                                   | ard disk 1  |          |                    |
| Disk Mode                                 | <ul> <li>Dependent</li> <li>Dependent disks are included in snapshots.</li> </ul> |             |          |                    |
| New device: Select                        |                                                                                   | bbA         |          |                    |